# 準備する(確認・設定)

## 電源を入れる

1 車のエンジンをかける (ACCをONにする)

- ●本機の電源が入ります。
- ・パスワード認証画面が表示されたら
  →P.23

#### 2 警告画面の注意事項を確認して、 確認を選ぶ

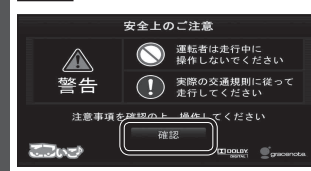

- ●現在地画面(自車位置)が表示されます。 ●オーディオ画面が表示されたときは、 現在地]を押すとナビゲーション画面
- (現在地)に切り換わります。 ●約10秒間操作しないと、警告画面 は消去されます。

#### お願い

 ●現在地画面が表示されるまで、車を発進 させないでください。 (システムの起動準備中のため)

#### 電源を切るには

**車のエンジンを切る** (ACCをOFFにする) ●本機の電源が切れます。

# 自車位置を確認する

初めて本機を起動したときは、JR東京駅 周辺の地図が現在地として表示されます。

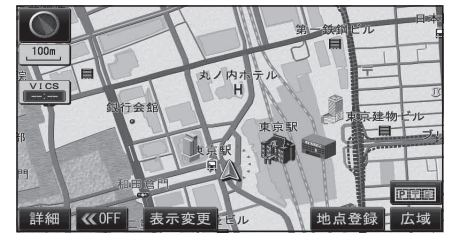

●地図の見かた→P.30

見晴らしの良い道路をしばらく走行し、 GPS衛星からの信号を受信すると…

自車位置付近の地図が表示されます。 (現在地画面)

| 12:45<br>文和小田急建設<br>55D7<br>月<br>350 | $\mathbf{D}$ |
|--------------------------------------|--------------|
| 100m                                 | 2            |
|                                      |              |
|                                      | 9            |
|                                      | X            |
| HITTERIX PITT                        |              |
| 詳細 🛛 🔍 OFF 🔤 表示変更 🚽 🔤 🔤 🖉 地点登録 💆 広域  |              |

- ●時計が表示されます。
- ●時計表示する/しないの設定→P.147

### お知らせ

● GPS マークが表示されないときや、点滅 が継続するときは、GPS 情報から受信 状態を確認してください。(P.15)

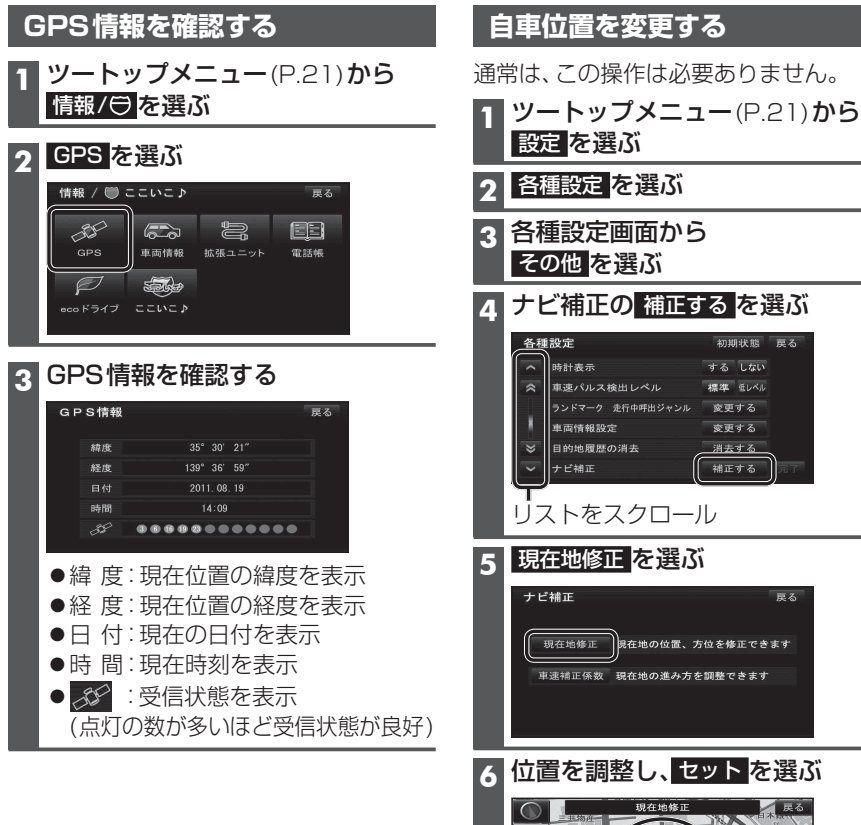

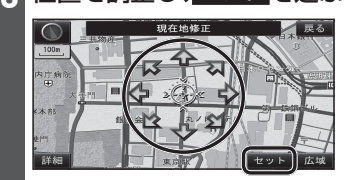

7 く この目車マークを進行方向に合わせ、 セットを選ぶ

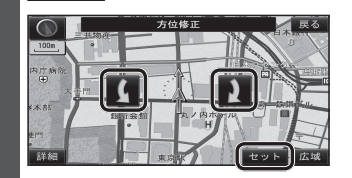